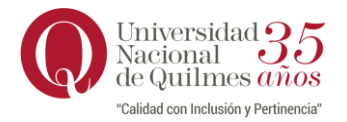

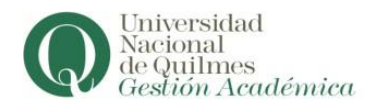

## INSTRUCTIVO PARA LA ACTUALIZACIÓN DEL CORREO ELECTRÓNICO

## Ingresar a Guaraní:

• Escribir en la barra de direcciones de su navegador: <u>https://autogestion.uvq.edu.ar</u> Visualizará la siguiente pantalla:

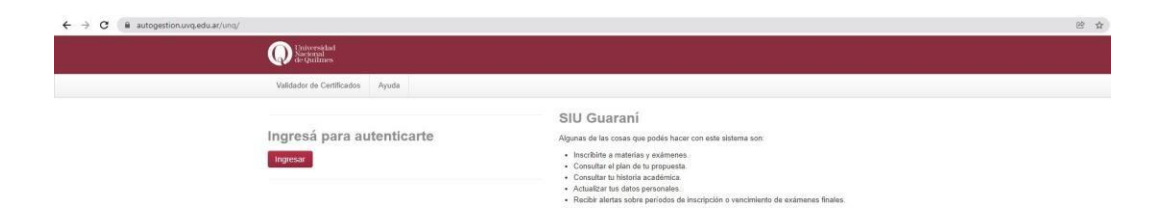

Deberá hacer clic en INGRESAR y visualizará:

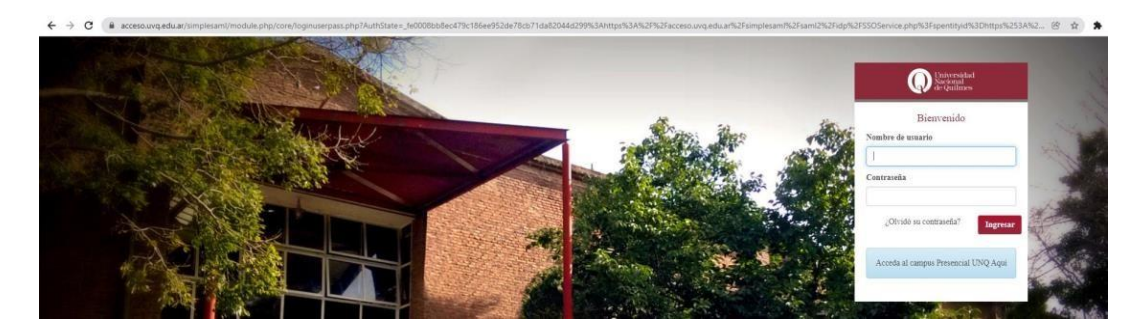

- Completar con su nombre de usuario y contraseña.
- Si no recuerda la contraseña haga clic en ¿Olvidó su contraseña?

## Actualizar correo electrónico:

Al ingresar a la web seleccionar del desplegable donde figura su nombre y apellido la opción "Configuración" como se muestra en la imagen siguiente:

|                                                                                      |                                            | 20                  | 1                                  |
|--------------------------------------------------------------------------------------|--------------------------------------------|---------------------|------------------------------------|
|                                                                                      | Prog                                       | puesta Licenciatura | Cambio de contraseña Configuración |
| Inscripción a Materias Inscripción a Exámenes                                        | Reportes + Encuestas + Trámites + Cursos   |                     | 🗢 Cerrar sesión                    |
| Bienvenido                                                                           | -                                          |                     |                                    |
| Periodos lectivos                                                                    | Encuestas pendientes                       | Inscripci           | ones                               |
| 1" anual                                                                             | No hay encuestas pendientes para completar | Cuatrimes           | tre 👻                              |
| Tipo: anual Fechas del periodo lectivo: Inclucio: 6564/2021 Encellectuble: 101/22021 |                                            | Enero - Abr         |                                    |

Deberá completar el campo de e-mail con el correo electrónico que desea registrar, tal como semuestra a continuación y luego hacer clic en Guardar.

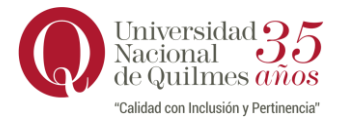

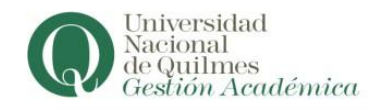

|                           |                                                |                               | Propuesta Licenciatura en comunicación social - |  |
|---------------------------|------------------------------------------------|-------------------------------|-------------------------------------------------|--|
| Inscripción a Materias    | Inscripción a Exámenes Reportes +              | Encuestas - Trámites - Cursos | Perfit Alumno +                                 |  |
| Configuración             | 1                                              |                               |                                                 |  |
| Notificaciones            |                                                | Guardar                       |                                                 |  |
| E-mail                    | recibir notificaciones via mail de los anuncio | los recibidos                 |                                                 |  |
| Perfil de acceso p        | or defecto                                     |                               |                                                 |  |
| Seleccione perfil de acce | so por defecto                                 |                               |                                                 |  |
| Alumno                    | ~                                              |                               |                                                 |  |

El sistema mostrará la siguiente pantalla con el aviso de envío de actualización de correo electrónico a la dirección que registró:

| Q Surveysided                                               | Se ha enviado una solicitud de actualizació                | n de mail anne gemail.com X | ×                                     |  |
|-------------------------------------------------------------|------------------------------------------------------------|-----------------------------|---------------------------------------|--|
|                                                             |                                                            | Propuesta                   | Licenciatura en comunicación social • |  |
| Inscripción a Materias Inscripción a Exán                   | enes Reportes + Encuestas + Trâmites                       | - Cursos                    | Perfi: Alumno 👻                       |  |
| Configuración                                               |                                                            |                             |                                       |  |
| Notificaciones                                              |                                                            |                             |                                       |  |
| E-mail                                                      | 1                                                          |                             |                                       |  |
| Una solicitud de actualización de email fue<br>aguardando c | enviads a <b>complexe</b> @gmail.com y está<br>nfirmación. |                             |                                       |  |
| Deseo recibir notificacioner                                | via mail de los anuncios recibidos                         |                             |                                       |  |
| Perfil de acceso por defecto                                |                                                            |                             |                                       |  |
| Seleccione perfil de acceso por defecto                     |                                                            |                             |                                       |  |
| Alumno 👻                                                    |                                                            |                             |                                       |  |

• Para finalizar deberá confirmar la actualización en su correo electrónico como indica el mensaje "Una solicitud de actualización fue enviada a <u>xxxxx@xxxxx.xxx</u> y está aguardando confirmación".